# Importer un flux de documents

#### by LegalBox

# Importer un flux de documents

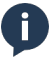

NB: Assurez-vous d'être dans la page « accueil » de l'interface comme ci-dessous:

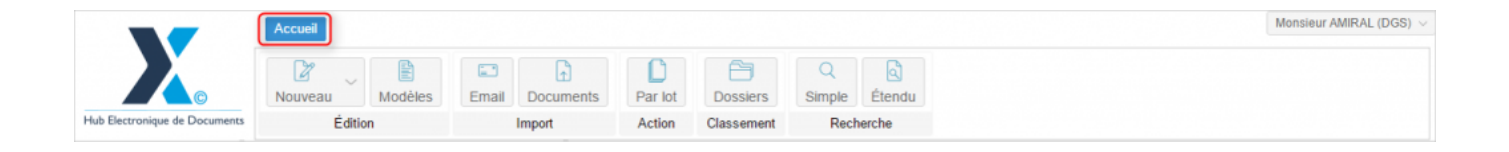

### 1. Préparer son flux de documents

Avant de commencer l'import de flux de documents, vous devez vous assurer d'avoir un flux de documents avec des séparateurs en QRcode.

Avant la numérisation des documents, vous devez séparer chaque type de documents (par ex: documents finance, documents RH...) par un QRcode (<u>comment générer un QR Code ?</u>) (paramétré par avance avec des informations permettant de définir le service destinataire du document) imprimé sur une feuille séparée. Cette préparation vous permettra de gagner du temps dans l'enregistrement de votre flux de documents.

by LegalBox - http://documentation.legalbox.com

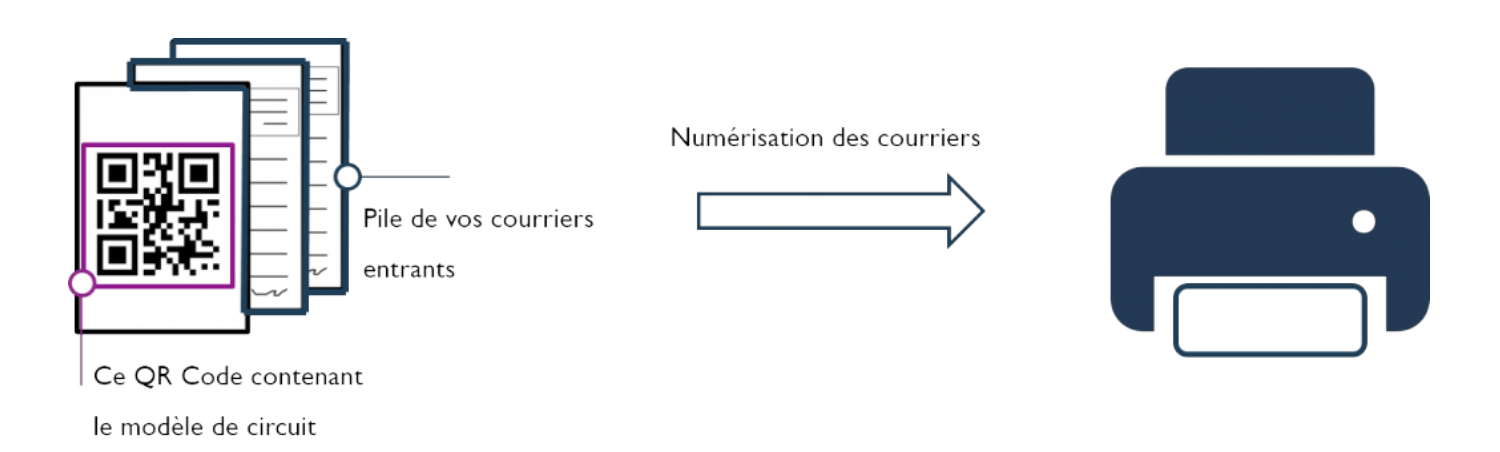

## 2. Importer le flux de document

Pour importer un flux de documents dans l'application, vous devez:

• Cliquer sur l'onglet "Documents" dans la barre de menu:

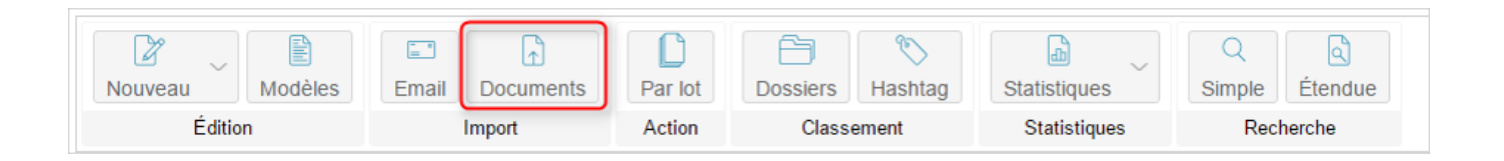

• Après l'ouverture de l'onglet, les précédents flux importés sont affichés. Vous pouvez les ouvrir en double-cliquant dessus :

# Importer un flux de documents - 09-30-2016 by LegalBox - http://documentation.legalbox.com

|                                            | Accueil Contact                 |                         |                       |                       |              |                     |          | Monsieur CAPITAINE V |
|--------------------------------------------|---------------------------------|-------------------------|-----------------------|-----------------------|--------------|---------------------|----------|----------------------|
|                                            | Nouveau Modèles                 | Email Docum             | nents Par lot         | Dossiers Hashtag      | Statistiques | Q<br>Simple Étendue |          |                      |
| Hub Electronique de Documents              | Édition                         | Import                  | Action                | Classement            | Statistiques | Recherche           |          |                      |
| 0                                          | Boîte de réception - Monsieur ( | Capita. 🎯 🚳             | Import de flux ×      |                       |              |                     |          |                      |
| Monsieur CAPITAINE                         | Objet                           | Modification .↓         | Ajouter un flux       |                       |              |                     |          |                      |
| <ul> <li>Boîte de réception [4]</li> </ul> | Visa préalable (4)              |                         | Fichier importé       |                       |              |                     | Nb docs. | Date de création     |
| Validés                                    | Agent testFRN                   | 15 Mars 2016 @          | Flux-courriers-entran | ts-QRcodes-Cneuve.pdf |              |                     | 13       | 16/03/2016 à 17:39   |
| Clôturés                                   | test FRN docx                   | ti                      | Flux-courriers-entran | ts-QRcodes-Cneuve.pdf |              |                     | 13       | 18/03/2016 à 16:25   |
| À traiter [48]                             | Agent testFRN                   | 15 Mars 2016 .          | Flux-courriers-entran | ts-QRcodes-Cneuve.pdf |              |                     | 13       | 21/03/2016 à 10:12   |
| Copie/Information<br>Envoyés               | Test 3 FRN DI                   |                         |                       |                       |              |                     |          |                      |
| Brouillons [18]                            | Agent testFRN                   | 15 Mars 2016 .<br>10:43 |                       |                       |              |                     |          |                      |
|                                            | test 2 FRN DI                   |                         |                       |                       |              |                     |          |                      |
|                                            | Agent testFRN                   | 15 Mars 2016 🔹<br>10:42 |                       |                       |              |                     |          |                      |
|                                            | test 1 DI FRN                   |                         |                       |                       |              |                     |          |                      |
|                                            |                                 |                         |                       |                       |              |                     |          |                      |
|                                            |                                 |                         |                       |                       |              |                     |          |                      |
|                                            |                                 |                         |                       |                       |              |                     |          |                      |
|                                            | Éléments : 4                    |                         |                       |                       |              |                     |          |                      |

• Ensuite cliquer sur le bouton "ajouter un flux" :

by LegalBox - http://documentation.legalbox.com

|                                            | Accueil Contact              |                           |                        |                       |              |                     |          | Monsieur CAPITAINE $$ |
|--------------------------------------------|------------------------------|---------------------------|------------------------|-----------------------|--------------|---------------------|----------|-----------------------|
|                                            | Nouveau Modèles              | Email Docu                | ments Par lot          | Dossiers Hashtag      | Statistiques | Q<br>Simple Étendue |          |                       |
| Hub Electronique de Documents              | Édition                      | Import                    | Action                 | Classement            | Statistiques | Recherche           |          |                       |
| ٥                                          | Brouillons - Monsieur CAPITA | NE 🛞 💮                    | Import de flux $	imes$ |                       |              |                     |          |                       |
| Monsieur CAPITAINE                         | Objet                        | $Modification \downarrow$ | Ajouter un flux        |                       |              |                     |          |                       |
| <ul> <li>Boîte de réception [4]</li> </ul> | ⊟ Émetteur (2)               |                           | Fichier importé        |                       |              |                     | Nb docs. | Date de création      |
| Valides                                    | Monsieur CAPITAINE           | 11 Avr 2016<br>15:24      | Flux-courriers-entran  | ts-QRcodes-Cneuve.pdf |              |                     | 3        | 16/03/2016 à 18:39    |
| Clôturés                                   | Maria FERRANO                |                           | Flux-deleg.pdf         |                       |              |                     | 2        | 31/03/2016 à 16:04    |
| À traiter [52]                             | test                         |                           |                        |                       |              |                     |          |                       |
| Copie/Information                          | Monsieur CAPITAINE           | 11 Avr 2016<br>14:32      |                        |                       |              |                     |          |                       |
| Envoyés                                    | S Mana FERRANO               |                           |                        |                       |              |                     |          |                       |
| Brouillons [2]                             | CO - AN                      |                           |                        |                       |              |                     |          |                       |
|                                            |                              |                           |                        |                       |              |                     |          |                       |
|                                            |                              |                           |                        |                       |              |                     |          |                       |
|                                            |                              |                           |                        |                       |              |                     |          |                       |
|                                            |                              |                           |                        |                       |              |                     |          |                       |
|                                            |                              |                           |                        |                       |              |                     |          |                       |
|                                            |                              |                           |                        |                       |              |                     |          |                       |
|                                            |                              |                           |                        |                       |              |                     |          |                       |
|                                            | Éléments : 2                 |                           |                        |                       |              |                     |          |                       |

• Une fenêtre pour rechercher le flux de documents s'ouvre. **Cliquez sur ''parcourir'' pour récupérer le flux** dans les fichiers de votre ordinateur:

| 20 se<br>17:16<br>espaces ver<br>01 se<br>16:24<br>inances | 2016 📀    | Fichier importé<br>Flux Demo2.pdf<br>import flux demo2 ocr mrc.pdf |  |
|------------------------------------------------------------|-----------|--------------------------------------------------------------------|--|
| espaces verts<br>01 sep                                    | Ajouter u | n flux                                                             |  |
| inances <sup>16:24</sup>                                   | Fichier : | Parcourir                                                          |  |
|                                                            |           |                                                                    |  |
|                                                            |           |                                                                    |  |

• Votre navigateur ouvre la fenêtre de recherche de votre flux sur votre ordinateur. Une fois le fichier de flux sélectionné, cliquez sur le bouton "ouvrir".

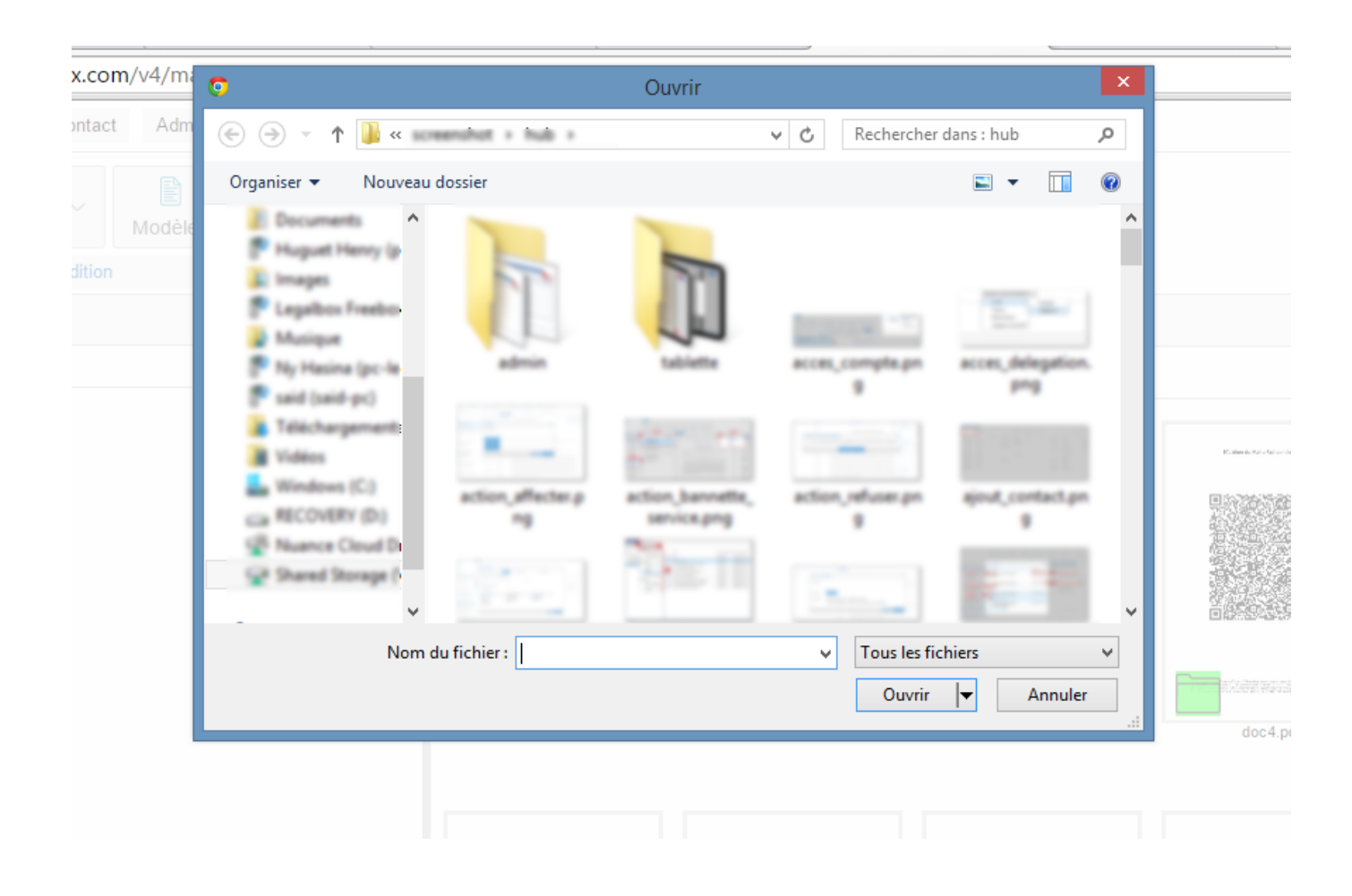

• L'interface télécharge votre flux. A la fin du téléchargement, **cliquez sur ''ok'' pour revenir sur l'application**:

 $by \ LegalBox \ - \ http://documentation.legalbox.com$ 

| □ (∠)<br>□ (∠) Monsieu<br>⊗ test cgx<br>Candidature a | IT CAPITAINE | NE 20 sep 2016<br>17:16<br>Traitement de l'opération 4 sur 4<br>Vignettes créées : 17/17<br>Traitement terminé<br>OK<br>OK<br>doc1 pdf<br>doc2 pdf<br>doc2 |                           |            |          |                                                                                                    |
|-------------------------------------------------------|--------------|----------------------------------------------------------------------------------------------------|---------------------------|------------|----------|----------------------------------------------------------------------------------------------------|
|                                                       |              |                                                                                                    | Traitement de l'opération | on 4 sur 4 |          |                                                                                                    |
| □ Mon:<br>→ Mon:                                      |              |                                                                                                    | Vignettes créées :        | 17/17      |          | Marine Maria de La debiera de la debiera de la debiera debiera de la debiera debiera debiera debiera debiera de la debiera debiera debiera debiera debiera debiera debiera debiera de la debiera debiera deb |
| S> Mon: ✓ test                                        |              |                                                                                                    | Traitement term           | iné        |          | Anna a Bhirle Mirit<br><sup>1</sup> All ann Anna Mir<br><sup>1</sup> All ann Anna Mir<br><sup>1</sup> All ann Anna Mir<br><sup>1</sup> All ann Anna Mir<br><sup>1</sup> All anna Anna Mir<br><sup>1</sup> All anna Anna Anna Anna Anna Anna Anna                                                                                                    |
| test FE avec I                                        |              |                                                                                                    | ОК                        |            |          | 100<br>200 (10)<br>                                                                                                    |
|                                                       |              |                                                                                                    |                           |            |          |                                                                                                    |
|                                                       |              |                                                                                                    | doc1.pdf                  | doc2.pdf   | doc3.pdf | doc4.pdf                                                                                                    |
|                                                       |              |                                                                                                    |                           |            |          |                                                                                                    |

• Après avoir chargé le flux dans l'application, l'interface reconnaît la séparation des documents grâce au QR Code, dans notre exemple d'import de flux, vous pouvez constater que le hub a respecté la séparation :

by LegalBox - http://documentation.legalbox.com

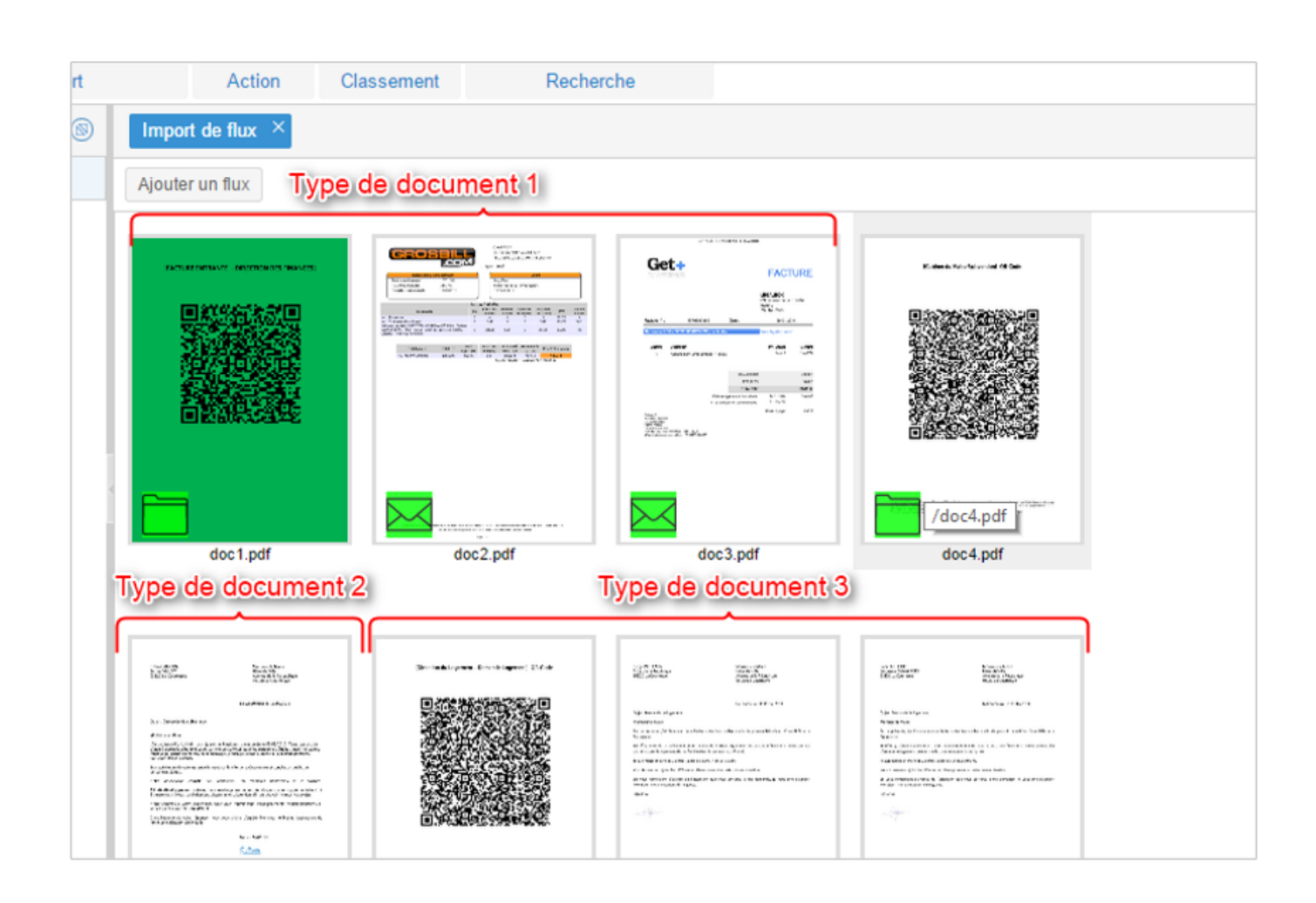

Comme vous pouvez le constater, des icônes sont placés en bas à gauche des pages. Ces icônes permettent de définir la nature de la page par rapport à l'ensemble des autres pages. Pour faire apparaître l'icône qui correspond, sélectionnez la page puis:

• Cliquez sur l'icône jusqu'à faire apparaître celle voulue

ou

• Cliquez sur le champ ''sélectionnez'' qui fera apparaître les différents choix de statut et cliquez sur l'option souhaitée:

by LegalBox - http://documentation.legalbox.com

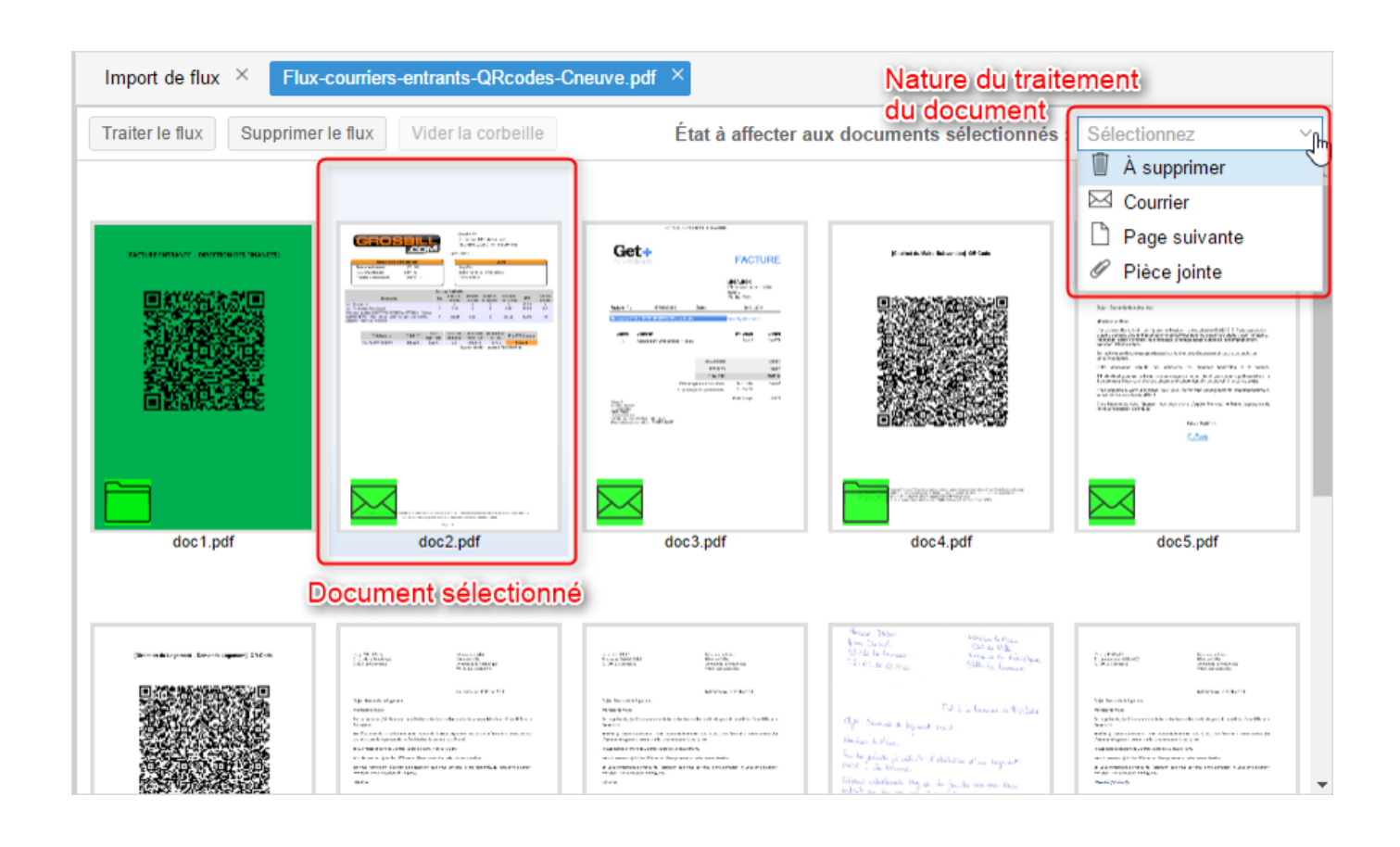

• Définition des icônes :

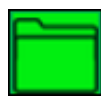

: Cette icône apparaît sur les feuilles de QR code pour identifier un dossier destiné à un service (pouvant contenir plusieurs courriers/documents différents.)

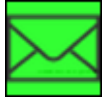

: Cette icône permet de définir la première page d'un courrier/ou document (si vous attribuez cette

icône à la feuille suivante, cela signifie que ce sont 2 courriers différents)

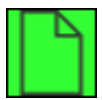

: Cette icône permet de définir les pages suivantes d'un courrier/document (cela permet de définir l'appartenance des différentes pages d'un courrier/document)

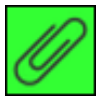

: Cette icône permet de définir la pièce jointe ou annexe d'un courrier/document

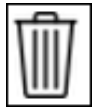

: Cette icône permet de supprimer une page quand le flux sera traité

• Après avoir défini la nature des pages, vous pouvez cliquer sur le bouton "Traiter le flux"

by LegalBox - http://documentation.legalbox.com

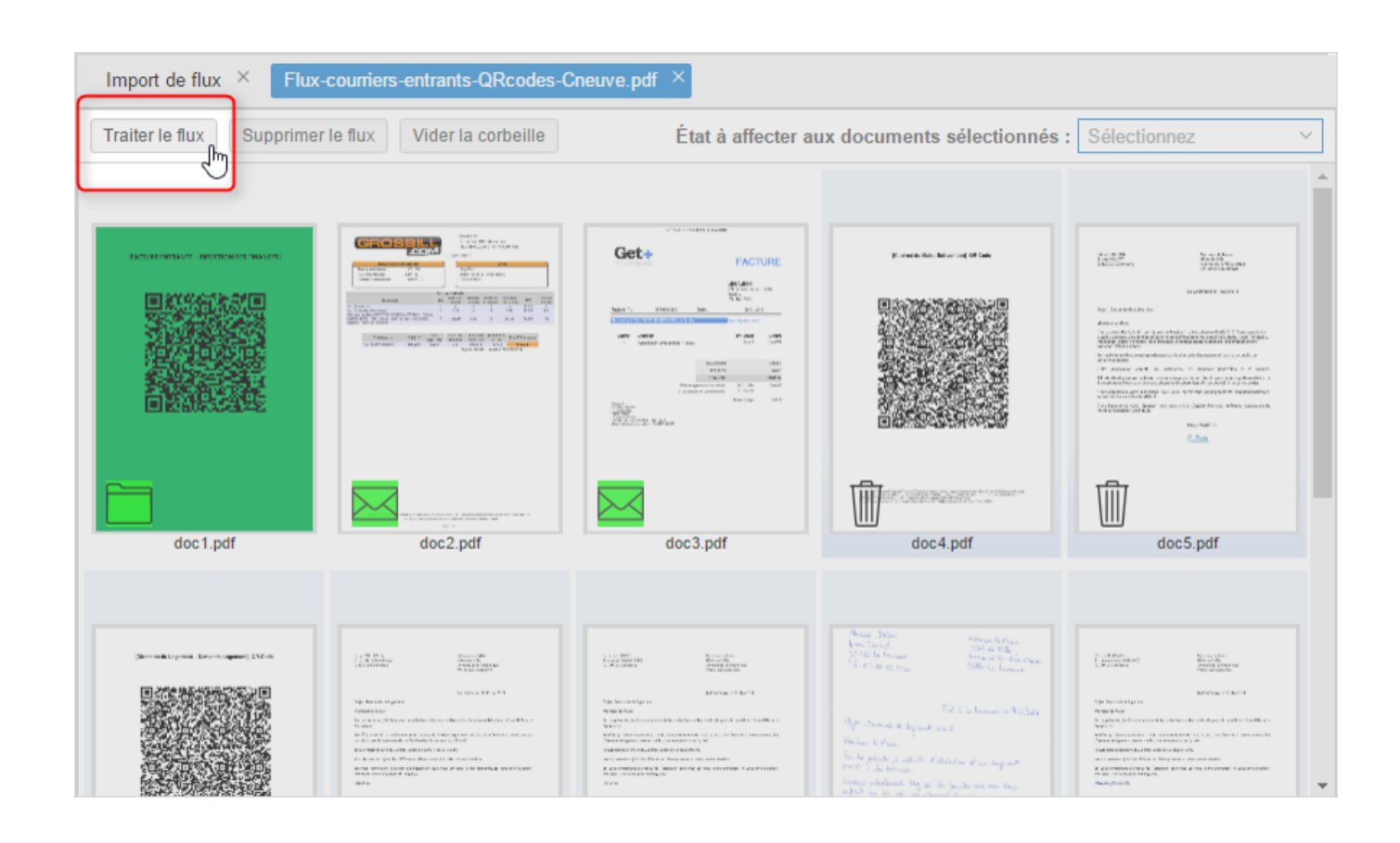

### 3. Traiter le flux

Lorsque vous lancez le traitement du flux, l'interface vous ouvre une fenêtre pour confirmer le lancement du traitement:

by LegalBox - http://documentation.legalbox.com

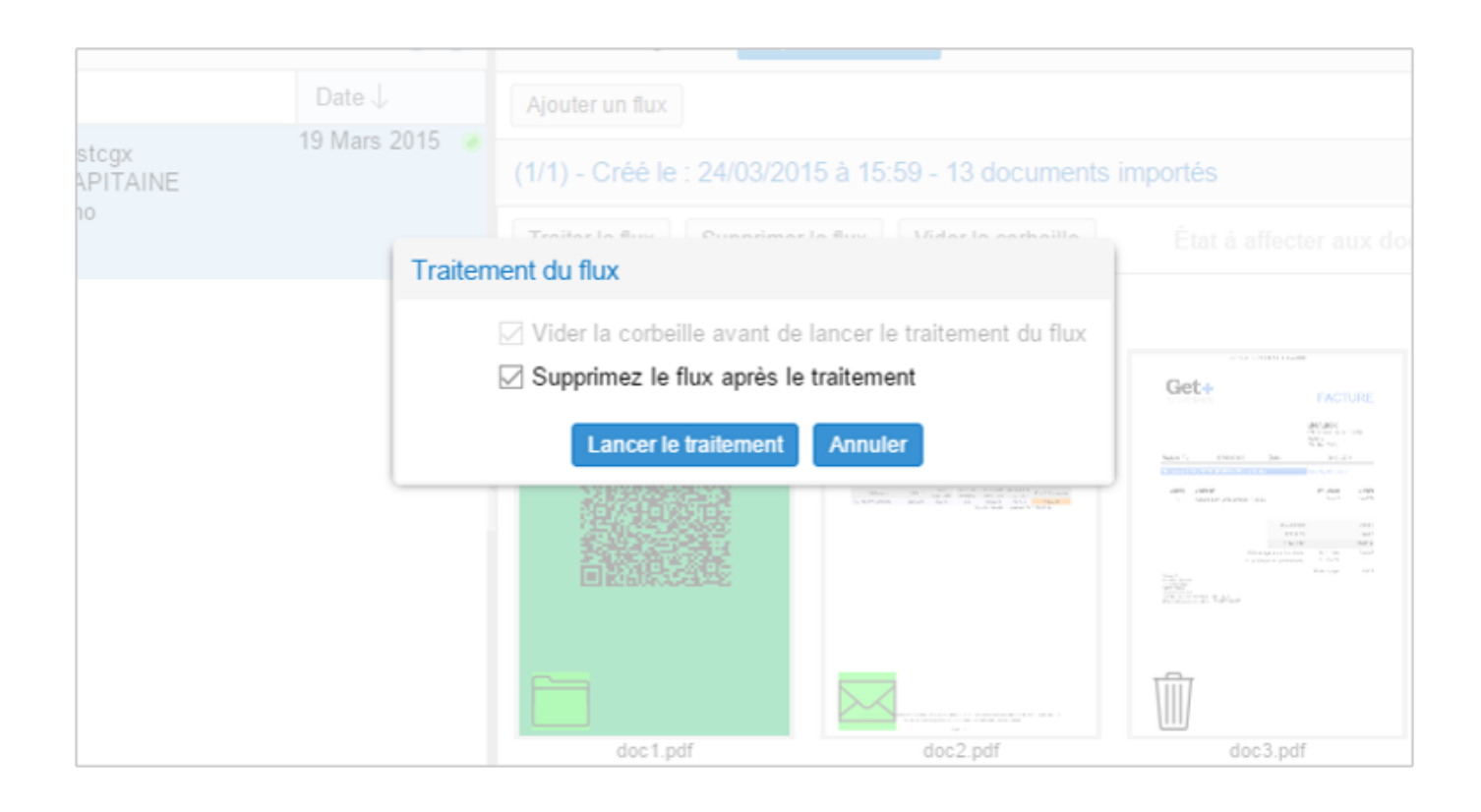

• Cliquez sur le bouton "lancer le traitement"

Après le lancement du traitement, l'ensemble des courriers est déposé dans la bannette ''brouillon'' à partir de laquelle vous allez pouvoir les traiter.

#### A Noter:

L'une des particularités de la fonctionnalité d'import de flux réside dans la reconnaissance des données de l'expéditeur à partir du courrier océrisé.

A partir du moment où le flux a été traité, l'émetteur retrouve les courriers avec les circuits pré-remplis en fonction du QR code associé lors de la numérisation.

La seule donnée manquante dans la fiche de circulation est l'identité de l'expéditeur. Pour cela, soit l'expéditeur est déjà répertorié en tant que contact dans votre base de données alors vous pouvez le sélectionner dans la recherche (cf documentation <u>"création d'un courrier entrant"</u>) **soit vous créez un contact et récupérez les données de l'expéditeur via l'outil de LAD :** 

#### 1| Cliquez sur le bouton "expéditeur" dans la fiche de circulation du courrier

| Email Documents                    | Par lot                                                                                                    | Dossiers Hashtag           | Statistiques | Q<br>Simple Éter  | a ដ ដ                  |                      |              |
|------------------------------------|----------------------------------------------------------------------------------------------------|----------------------------|--------------|-------------------|------------------------|----------------------|--------------|
| Import                             | Action                                                                                                    | Classement                 | Statistiques | Re                | cherche                |                      |              |
| ITAINE 🔍 🕲 🔅                       | Demand                                                                                                    | le de logement $\times$    |              |                   |                        |                      |              |
| Modification .↓                    | Options                                                                                                    | $\sim$ main doc.pdf $\sim$ |              |                   |                        | Gérer les tampons    | Envoyer      |
| 29 cop 2016                        | 1                                                                                                    |                            |              | Propriété Créé le | e 28/09/2016 à 11:39   | (UTC+2)              | $\bigcirc$   |
| E 20 sep 20 to<br>ectrice Lo       |                                                                                                    |                            |              | Fiche de circulat | tion - Courrier entran | t (en création)      | $\odot$      |
| E                                  |                                                                                                    |                            |              | Pour action       | Madame EURO (Dire      | ectrice Logement)    | ×            |
| NE 28 sep 2016                     |                                                                                                    |                            |              | Pour avis         |                        |                      |              |
| NE                                 |                                                                                                    | Sarah ALLOUIT              | EDI          | En copie          |                        |                      |              |
|                                    |                                                                                                    | 93120 La Courneuve         | e cri        | Visa préalable    |                        |                      |              |
| NE 28 sep 2016                     |                                                                                                    |                            | >            | Pour information  |                        |                      |              |
| des Fina                           |                                                                                                    |                            | ć            | Émetteur          | Monsieur CAPITAIN      | E                    |              |
| NE 20                              |                                                                                                    |                            |              | Expéditeur        | ŋ                      |                      | _            |
| NE 28 sep 2016<br>rectrice L 11:39 |                                                                                                    |                            | L L          | Renseignement     | <u> </u>               |                      | $\odot$      |
| NE                                 |                                                                                                    | Objet : Demande de         | logement     | Options           |                        |                      | $\odot$      |
| NE 28 sep 2016                     | Zoon                                                                                                    | n 150% v le Maire,         |              | Pièce jointe      |                        |                      | $\odot$      |
| des Fint                           | Par lot       Dossiers       Hashtag       Statistiques       Simple       Étendue       Par chrono         Import       Action       Classement       Statistiques       Recherche         Modification.1       Options       main doc.pdf       Gérer les tampons       Envoyer         28 sep 2016       Fiche de circulation - Courrier entrant (en création)       Import       Import       Sarah       Import       Nadame EURO (Directrice Logement)       Import         28 sep 2016       Sarah       Sarah       ALLOUIT       Import       Madame EURO (Directrice Logement)       Import         28 sep 2016       Sarah       ALLOUIT       Sarah       En copie       Import       Import       Import         28 sep 2016       Sarah       Sarah       ALLOUIT       En copie       Import       Import |                            |              |                   |                        |                      |              |
|                                    |                                                                                                    |                            |              |                   |                        | Toutes les bannettes | sont à jour. |

2 | La fenêtre pour sélectionner un contact s'ouvre.

A partir de cette fenêtre, vous pouvez vérifier si votre contact existe déjà dans votre carnet d'adresse. Pour cela, indiquez dans le champ « habituel » ou « occasionnel » les **3 premiers caractères du nom, prénom ou raison sociale de l'entreprise**. Une liste de contacts apparaît, il suffit de cliquer sur le contact correspondant à votre recherche pour le sélectionner:

# Importer un flux de documents - 09-30-2016 by LegalBox - http://documentation.legalbox.com

| uillons - Monsieur CAPITAIN                                                            | IE Q (2) (2) Demande de logement ×                                                              |       |        |           |     |
|----------------------------------------------------------------------------------------|-------------------------------------------------------------------------------------------------|-------|--------|-----------|-----|
| Objet                                                                                  | Modification J Options V main doc.pdf V                                                         |       |        |           |     |
| 2) Sélection d'un no                                                                   | uveau responsable Expéditeur                                                                    |       | Q      | $\otimes$ |     |
| Mon<br>Mad<br>Mon                                                                      | bituel, soit Occasionnel :                                                                      |       |        |           |     |
| nande de le Habituel                                                                   | gro                                                                                             |       | $\sim$ | ]         | ne  |
| Mon<br>Com<br>Mon<br>Mon<br>didature s                                                 | Nom :<br>Raison sociale : GROSBILL<br>10 rue du Platre France                                   | #4598 | •      |           |     |
| Mon<br>Mon<br>Monsieur Directeur des<br>Monsieur CAPITAINE                             | Nom :<br>Raison sociale : GROSBILL<br>10 rue du Platre 75004 Paris France                       | #4475 |        |           | eur |
| Monsieur CAPITAINE<br>Madame EURO (Directri<br>Monsieur CAPITAINE<br>nande de logement | 28 si<br>L11:3:<br>Nom :<br>Raison sociale : GrosBill SA<br>10 rue du Plâtre 75004 Paris France | #9038 |        |           |     |
| Monsieur Directeur des                                                                 | Fin: <sup>11:3:</sup>                                                                           | #8046 | -      |           |     |

Si le contact n'existe pas, vous pouvez créer un contact en cliquant sur la flèche à droite du champ « Habituel » pour faire apparaître « (créer un nouveau contact) » puis cliquez sur cette option :

by LegalBox - http://documentation.legalbox.com

| Objet                   | () Modèle                 |                                           | Y r CAPITAINE Signer          |
|-------------------------|---------------------------|-------------------------------------------|-------------------------------|
| _                       | Sélection d'un nouveau    | responsable Expéditeur                    | ⊗ 2016 à 17:10 ( <sup>1</sup> |
| ⊡ Mon:<br>⇔ test        | Renseignez soit Habituel, | soit Occasionnel :                        | 1 burrier sortant             |
|                         | Habituel                  | Entrez 3 caractères pour filtrer la liste | · •                           |
| S Mon                   | Sélectionner un grov 2    | Créer un nouveau contact)                 |                               |
| S Mon<br>test<br>avec 1 | Occasionnel               |                                           | ur CAPITAINE                  |
|                         |                           |                                           | Valider Annuler               |
|                         | — Document prin           | cipal                                     |                               |
|                         | Fichier                   | Parcourir                                 | Monsieur CAPITAINE            |

**3**| Pour l'ajout d'un nouveau contact, la fenêtre d'ajout s'ouvre. Vous avez deux choix possibles pour compléter les coordonnées du contact : remplir manuellement le formulaire **OU** utiliser la capture de zone :

by LegalBox - http://documentation.legalbox.com

| Personne (affichage  | compact)                                  | Conturor                                                                   | Pró romplin                                                                                                    |
|----------------------|-------------------------------------------|----------------------------------------------------------------------------|----------------------------------------------------------------------------------------------------|
| Type :               | O Personne  Organisation                  | Capturer                                                                   | Option                                                                                                    |
| Raison sociale :     | Entrez 3 caractères pour filtrer la liste | ~                                                                          |                                                                                                    |
| Civilité :           | ✓ Prénom : Nom :                          |                                                                            |                                                                                                    |
| Téléphone :          | Mobile :                                  |                                                                            | 2                                                                                                    |
| Email :              |                                           | HAdresse.                                                                  | Marcinerio Main<br>Biblio de Vilo<br>Anna de Didado Jane                                                                                                  |
| Adresse postale (aff | ichage compact)                           |                                                                            | 90128 La Coursero                                                                                                    |
| Voie, n° :           | Nom :                                     | Nomice in Main.                                                            |                                                                                                    |
| Code postal :        | Ville :                                   | Par la primaria, j'al Denna<br>Courrenne<br>Exceller, je relate articulter | er de sollikter vetre biewellieres afin de peuven bientfreer d'une HUH à La<br>rel na 14 auerum Galeide POI mais ma vitasten francéser ne ner pervet plan |
| Pays :               | France                                    | Constant in Approximation                                                  | familie dans is secteur locatif prive.<br>niarts lagte de 16 august Gane.                                                                                 |
| Informations complé  | mentaires (affichane compact)             | En vous nomersions d'avan<br>Monsieur, nes saturitors d                    | er er fullenlign som vann portener å me demende, je van pale d'agnise.<br>Engelær                                                                         |
| Réf. externe :       | nonanos (anenago compasi)                 | 1000                                                                       |                                                                                                    |
|                      |                                           |                                                                            |                                                                                                    |
| État: Actif          | ~                                         |                                                                            |                                                                                                    |
|                      |                                           |                                                                            |                                                                                                    |
|                      |                                           |                                                                            |                                                                                                    |
|                      |                                           |                                                                            | 1/1                                                                                                    |

- <u>Remplir manuellement le formulaire</u>: pour cela, cliquez sur les champs dans la colonne de droite et tapez les données correspondantes.
- <u>Utiliser la capture de zone :</u> cette option permet de capturer des données à partir de la zone jaune. Placez le carré jaune sur l'emplacement des informations de l'expéditeur (si vous souhaitez visualiser le document en plus grand, cliquez sur le bouton "télécharger").

1| Déplacez la zone (jaune) de capture à l'endroit contenant les informations pour pré-remplir la fiche de contact.

2| Cliquez sur le bouton "capturer" :

| 3 Après le traitement de la capture, les données s'affichent dans le champs de texte (sous les boutons |
|----------------------------------------------------------------------------------------------------|
| "capturer", "pré remplir", "options")                                                                  |

4| Si les données ne sont pas correctes, vous pouvez les modifier dans le champ texte. Si tout est correct,

vous pouvez cliquer sur "pré-remplir" :

Les champs de la fiche de contact (à gauche) sont complétés.

| Personne (affichag | e compact)                                  |                                                                                                    | 1        |
|--------------------|---------------------------------------------|----------------------------------------------------------------------------------------------------|----------|
| Type :             | OPersonne  Organisation                     | Capturer Pré-remplir Options ~                                                                                                    |          |
| Raison sociale :   | Entrez 3 caractères pour filtrer la liste v |                                                                                                    |          |
| Civilité :         | V         Prénom :         Nom :            |                                                                                                    |          |
| Téléphone :        | Mobile :                                    |                                                                                                    | Gér      |
| Email :            |                                             | MADE House House Man                                                                                                    | 9 (UTC   |
| Adresse postale (a | ffichage compact)                           | Average is a fight age<br>NUSD is Concepted                                                                                                    | nt (en d |
| Voie, n° :         | Nom :                                       | La Commone le 11/20214                                                                                                    | Resso    |
| Code postal :      | Ville :                                     | Mansian in Main,                                                                                                    |          |
| Pays :             | France ~                                    | Relation depuis qualque meis la Gramene, jui francese de reas solicites pour travers un<br>emplo aux est es avon mandégalat.<br>Trataises des BEP secrétaries et d'un incanduraise comptétibilité desse, en admenses, je sain à la |          |
| Informations compl | émentaires (affichage compact)              | Polyanime, approximate ne cinorita, pe prosentente la grafi l'ordennate para dura case employet de<br>maine offenese. Cent la minea para lagadi je roce propose en candidatore.                                                    |          |
| Réf. externe :     |                                             | er from er vocammenen a some angenannen plant an domma er anternan.<br>Data Forturen de van like, je voca prin d'agolar, Marrideer la Mara, Inopension de ma<br>orandikentier distinguise.                                         |          |
|                    |                                             | Nura FERRANO                                                                                                    | NE       |
| État: Actif        | $\checkmark$                                | M.Torra                                                                                                    |          |
|                    |                                             |                                                                                                    | 539337   |
|                    |                                             |                                                                                                    |          |
|                    |                                             | 1/1                                                                                                    | -        |
|                    |                                             |                                                                                                    |          |

**NB 1** : Si la taille de la zone par défaut ne convient pas, vous pouvez l'agrandir en plaçant votre curseur sur un angle et étirer la zone.

by LegalBox - http://documentation.legalbox.com

| Adresse                                                                                               | Anti?<br>Marcano le Marce<br>Marcano le Marce<br>Marcano le Republique<br>S2020 La Churato re |
|----------------------------------------------------------------------------------------------------|-----------------------------------------------------------------------------------------------|
|                                                                                                    | La Guanesse le 1865/2014                                                                      |
| Digit : Decidence gas techn                                                                           |                                                                                               |
| Mansion lo Mairo,                                                                                     |                                                                                               |
| Köhlenz denás qadigas nelo à la Connero, fa<br>mplo as sés do tene en siejalit.                       | Therease do you and lotter poor treaters an                                                   |
| Trabaix d'un 2022 constrain es d'un bocolinaria e<br>recherche d'un porte en export avec mon diploma- | organiză înci observa en alternanea, je suto à la<br>armeo complimatori                       |
| Palyndent, rigerene et factor, je posesnie le<br>narie effect. Cot kreine pantagel e je tea           | rprelif aðressalar pors ítter une engleyðe úr<br>gruppar mersandiðfrære.                      |
| Le reste de demanent à voire d'appeartion peur un éve                                                 | wild exten                                                                                    |
| Elses l'attente de seran llos, je vene prio d'agrane, Sile<br>com Atlantico distinguise.              | endoner de Maxim, Texperensione die rea                                                       |
|                                                                                                    | Nata TERANO                                                                                   |
|                                                                                                    | M.S.com                                                                                       |
|                                                                                                    |                                                                                               |

NB 2 : D'autres options de remplissage sont disponibles dans le menu "options"

| Capturer Pré-r    | emplir                                                           | Opt | ions $\vee$                     |  |
|-------------------|------------------------------------------------------------------|-----|---------------------------------|--|
| Maria EERRANO     |                                                                  |     | Contient la raison sociale      |  |
| 112 avenue Jean J | aurès                                                            |     | Contient le nom de l'expéditeur |  |
| 93120 La Courneuv | /e                                                               |     | Mettre en majuscule             |  |
|                   |                                                                  | 1   | Télécharger                     |  |
| Adresse,          | Mandar & Vila                                                    |     | Inverser nom et prénom          |  |
|                   | Hötel de Ville<br>Avenue de la République<br>\$3120 La Courteure |     |                                 |  |

Vous pouvez compléter manuellement les champs manquants ou copier/coller à partir du document. Pour cela, ouvrez le fichier pdf en cliquant sur "télécharger" dans le menu "options". Le document s'ouvre dans une autre fenêtre, vous pouvez alors sélectionner des phrases dans le texte puis les copier et les coller par la suite dans la fiche du contact.

Une fois la fiche complétée correctement, vous pouvez cliquer sur le bouton "valider"

### 4. Envoyer le courrier entrant dans le circuit

Il est encore possible de **modifier ces champs à l'étape actuelle**. Pour supprimer, une des personnes indiquées, il suffit de cliquer sur la croix à droite du nom. Pour ajouter des agents, cliquez sur le nom des rôles.

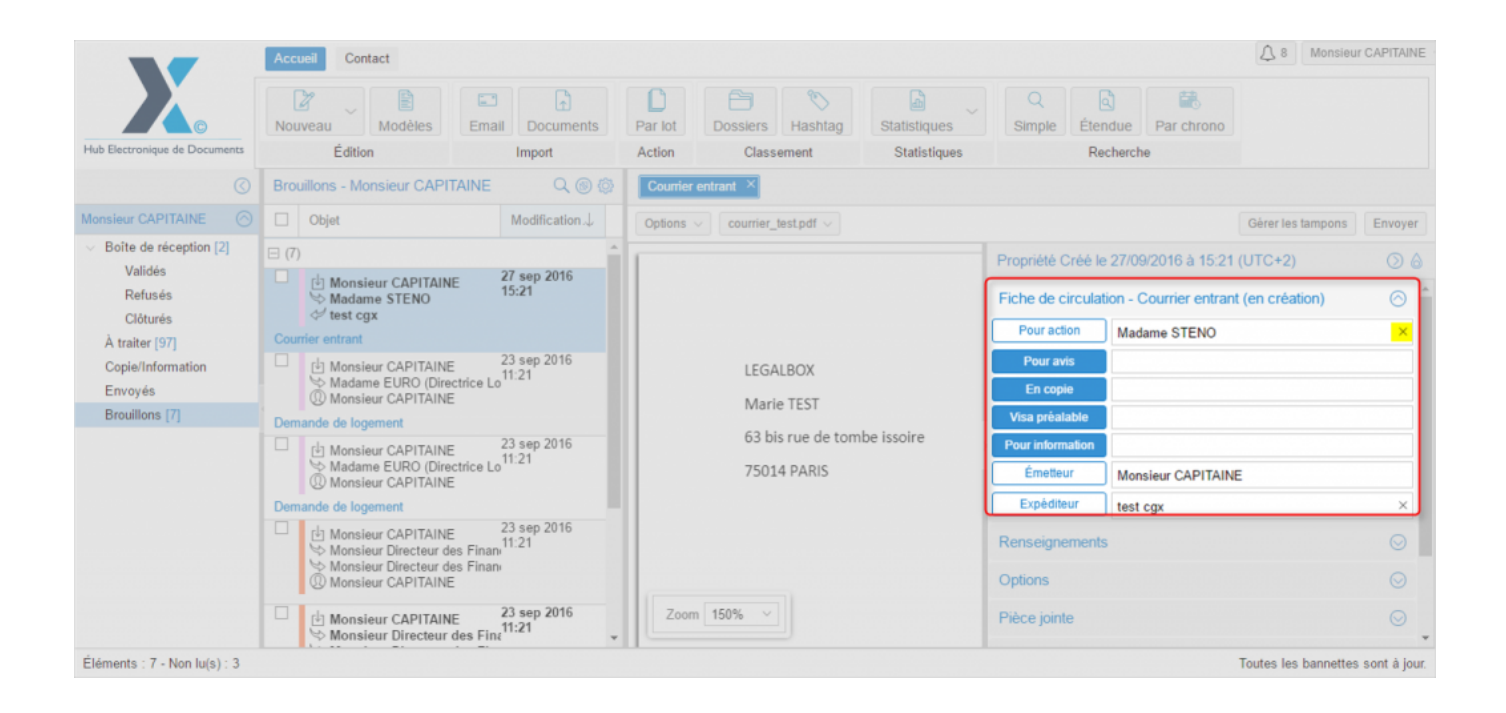

#### • Ajouter des agents dans le circuit en visa préalable

Pour ajouter une ou des personne(s) dans le circuit ou en remplacement des personnes précédemment supprimées.

Prenons l'exemple de l'ajout d'un agent en visa préalable.

Il vous suffit de cliquer sur le bouton indiquant le nom du rôle dans le circuit:

# Importer un flux de documents - 09-30-2016 by LegalBox - http://documentation.legalbox.com

| Courrier entrant ×                                  |                                        |                   |                       |
|-----------------------------------------------------|----------------------------------------|-------------------|-----------------------|
| Options $\checkmark$ courrier_test.pdf $\checkmark$ |                                        | Gérer les tampons | Envoyer               |
|                                                     | Propriété Créé le 27/09/2016 à 15:21   | (UTC+2)           | $\bigcirc$ $\diamond$ |
|                                                     | Fiche de circulation - Courrier entran | t (en création)   | $\odot$               |
|                                                     | Pour action Madame STENO               |                   | ×                     |
| LEGALBOX                                            | Pour avis                              |                   | _                     |
| Marie TEST                                          | Visa préalable Im                      |                   |                       |
| 63 bis rue de tombe issoire                         | Pour information                       |                   |                       |
| 75014 PARIS                                         | Émetteur Monsieur CAPITAIN             | E                 |                       |
|                                                     | Expéditeur test cgx                    |                   | ×                     |
|                                                     | Renseignements                         |                   | $\odot$               |
|                                                     | Options                                |                   | $\odot$               |
| Zoom 150% ~                                         | Pièce jointe                           |                   | $\odot$               |

by LegalBox - http://documentation.legalbox.com

| lod  | Sélectionner                                                            | la angla angla |
|------|-------------------------------------------------------------------------|----------------------------------------------------------------------------------------------------|
|      | Filtrer : 3 caractères minimum                                          | Réduire les services                                                                                                    |
| ieu  | <ul> <li>Direction Générale des Services</li> </ul>                     | A                                                                                                    |
|      | Cabinet du Maire                                                        |                                                                                                    |
| CAL  | Monsieur DIRCAB                                                         |                                                                                                    |
| EUF  | Monsieur MAIRE                                                          | = 27                                                                                                    |
| CA   | Madame STENO                                                            | ion                                                                                                    |
| ent  | Madame DÂCTYLô                                                          |                                                                                                    |
| CA   | Monsieur CABINET                                                        | M                                                                                                    |
| Dire | Compte Service Cabinet                                                  |                                                                                                    |
| CA   | Madame Testcgx                                                          |                                                                                                    |
|      | TEST 359                                                                |                                                                                                    |
| Di   | Testéàè cgx 5                                                           |                                                                                                    |
| Di   | Electra Dubai-s1                                                        |                                                                                                    |
| · CA | signFRN LB                                                              | M                                                                                                    |
| CA   | <ul> <li>Direction de la Réglementation et du Domaine Public</li> </ul> | te                                                                                                    |
| Di   | Agt DRDP 2                                                              |                                                                                                    |
| CA   | Agt DRDP 3                                                              | -                                                                                                    |
| _    |                                                                         |                                                                                                    |
| CAL  |                                                                         | Annuler                                                                                                    |
|      | ∠oom 150% ∨                                                             | Pièce jointe                                                                                                    |

Dès que vous avez sélectionné l'agent à ajouter au circuit, l'interface intègre automatiquement le changement et vous retournez sur l'interface (cliquez sur le bouton « annuler » pour annuler l'action).

L'agent a été correctement ajouté au circuit en tant que viseur:

by LegalBox - http://documentation.legalbox.com

| Courrier entrant × Options v courrier_test.pdf v |                            | Gérer les tampo                                       | ns Envoyer     |
|--------------------------------------------------|----------------------------|-------------------------------------------------------|----------------|
|                                                  | Propriété Créé le          | Propriété Créé le 27/09/2016 à 15:21 (UTC+2)          |                |
|                                                  | Fiche de circulat          | Fiche de circulation - Courrier entrant (en création) |                |
|                                                  | Pour action                | Madame STENO                                          | ×              |
| LEGALBOX                                         | Pour avis                  |                                                       |                |
| Marie TEST                                       | En copie<br>Visa préalable | Madame DÂCTYLô                                        | ×              |
| 63 bis rue de tombe issoire                      | Pour information           |                                                       |                |
| 75014 PARIS                                      | Émetteur                   | Monsieur CAPITAINE                                    |                |
|                                                  | Expéditeur                 | test cgx                                              | ×              |
|                                                  | Renseignements             | 3                                                     | $\odot$        |
|                                                  | Options                    |                                                       | $\odot$        |
| Zoom 150% ~                                      | Pièce jointe               |                                                       | $\odot$        |
| Zoom 150% ~                                      | Options<br>Pièce jointe    | Toutes les banne                                      | ettes sont à j |

A noter: Si vous avez plusieurs personnes en visa préalable, il existe plusieurs modes dans l'attribution de l'action de « viser ». Pour changer les différents modes, il suffit de cliquer sur le petit bandeau bleu jusqu'à voir apparaître le mode que vous souhaitez.

Copyright © 2015 LegalBox, Tous droits réservés.